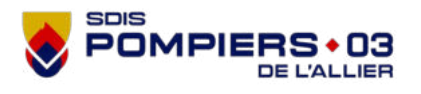

Nouvelle

FT

# TRANSFERT DE BILAN URGSAP ENTRE INTERVENANTS

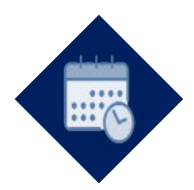

### Indications

Le transfert de fiche victime peut être réalisé entre deux tablettes lors de la montée en puissance d'une opération et/ou de la paramédicalisation d'une victime.

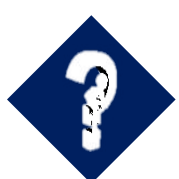

## Justifications

Le transfert permet de récupérer les données de la victime afin de limiter les ressaisies et la création de 2 victimes différentes.

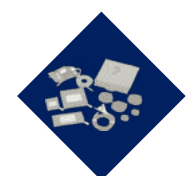

### **Matériels**

Tablettes

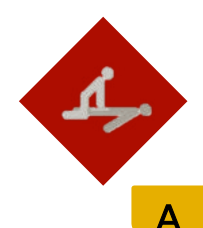

### Mise en œuvre

#### Transfert par 4G

Ce mode de transfert permet de transmettre les données entre 2 tablettes sous couverture réseau.

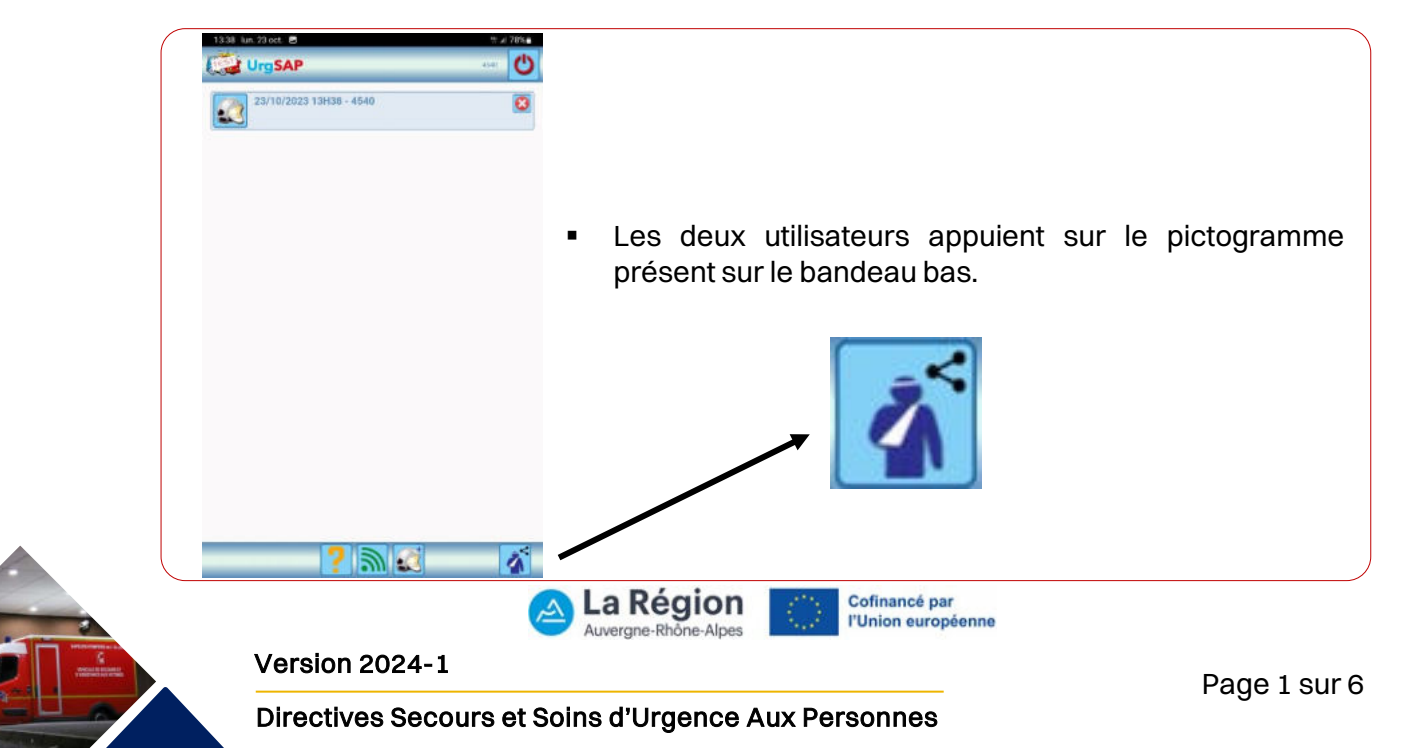

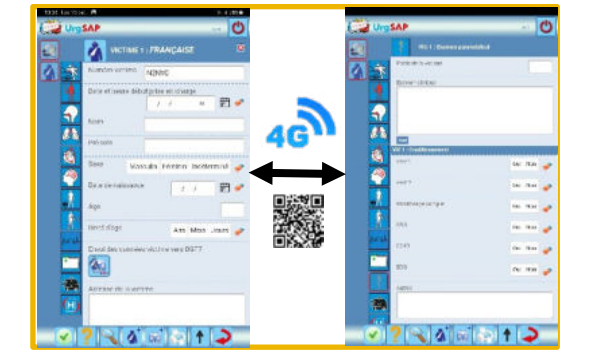

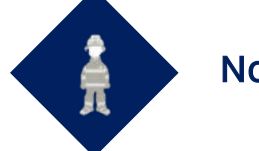

Nombre de SP : 2

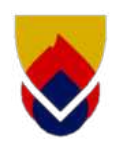

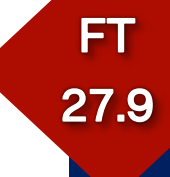

| Emetteur                                                                              | Destinataire                                                    |
|---------------------------------------------------------------------------------------|-----------------------------------------------------------------|
| Accura infervention, cliquet par la bacilita en basi de page                          | Autore intervention, cliquer ser la baulair en las de prep.     |
| Transford de bollans<br>Enveryor un bilan<br>Reservoir un bilan<br>Reservoir un bilan | Trevisiteri de bilans  Envoyer en bilan  Recevulr un bilan      |
| <ul> <li>Appuyer sur la ligne « Envoyer un bilan ».</li> </ul>                        | <ul> <li>Appuyer sur la ligne « Recevoir un bilan ».</li> </ul> |
| UrgSAP = 0                                                                            | UrgSAP O<br>InfoSoco took - 4540 - MEART<br>Principar           |
| Transfert de bilans<br>Envoyer un bilan<br>(919) Par 40<br>Esé Dans la même tablette  | Transfert de bilans<br>Recevuir un bilan<br>(010) (Par 40)      |
| <ul> <li>Appuyer sur la ligne « Par 4G ».</li> </ul>                                  | <ul> <li>Appuyer sur la ligne « Par 4G ».</li> </ul>            |

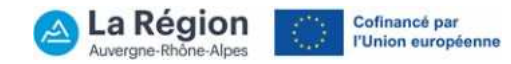

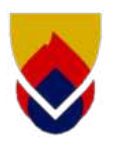

# **Destinataire**

CODE

Visuel généré lors de l'étape précédente.

Pas d'action à ce stade pour le destinataire.

器

Recevoir

Transfert de bilans

Recevoir un bilan par 4G

Nouvelle intervention

Choisir l'intervention qui recevra la victime :

FT

27.9

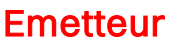

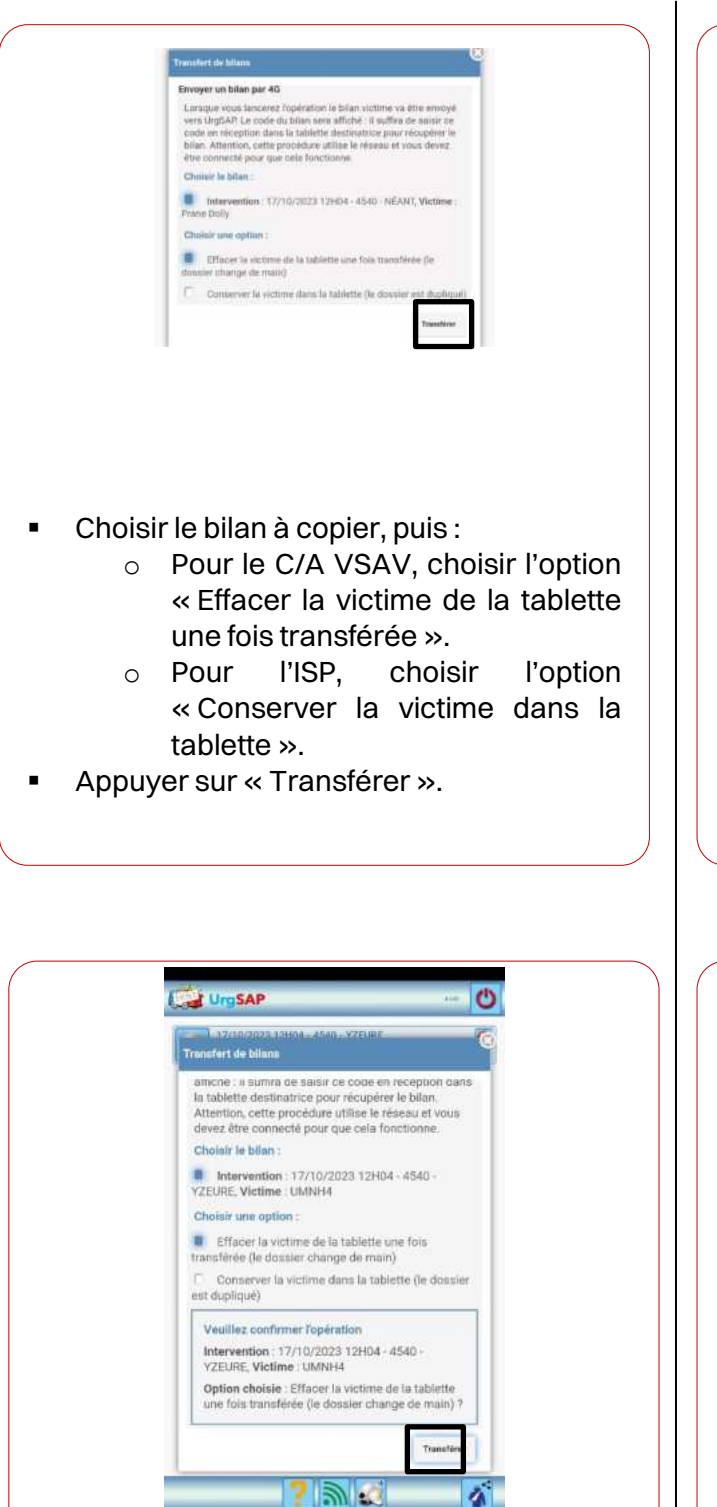

Confirmer le transfert en appuyant sur « Transférer ».

Pas d'action à ce stade pour le destinataire.

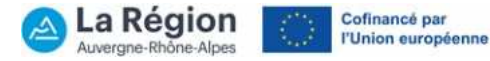

4

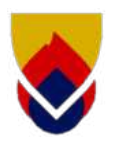

# Emetteur

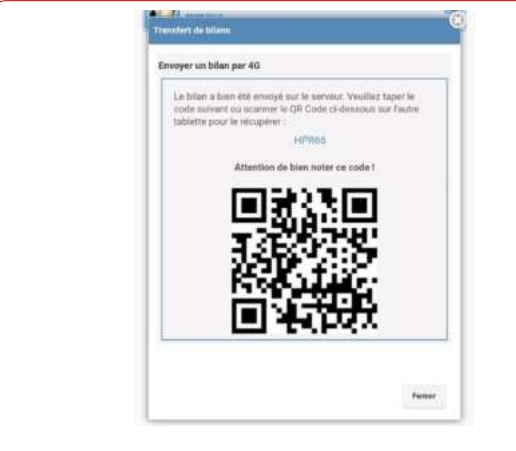

Visuel généré suite à l'étape précédente.

Aucune action à ce stade pour l'émetteur.

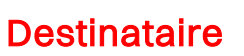

27.9

|                 | s par 40                    |          |  |
|-----------------|-----------------------------|----------|--|
| Chairie Datarsa | in the set of second in vis | utivoe   |  |
| NOUVERIN        | warvendum.                  | (max ma) |  |
|                 | CODE                        |          |  |

- Sélectionner « Nouvelle intervention » puis soit :
  - Saisir le code affiché sur la tablette de l'émetteur.
  - Appuyer sur le QR-code

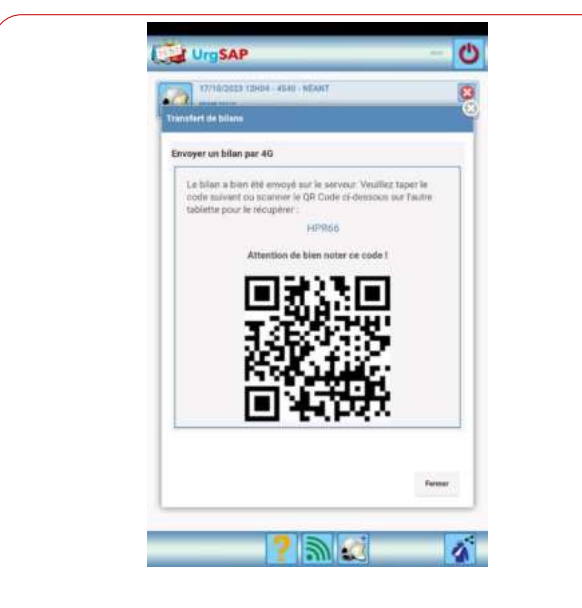

Visuel généré. Aucune action à ce stade.

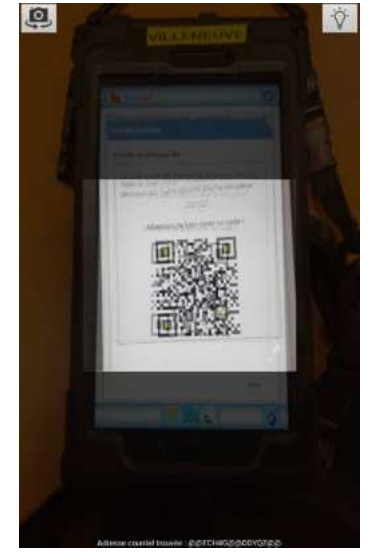

Appui sur le QR-code = ouverture automatique de l'appareil photo.

• Lire le QR-code. Une notification sonore indique que le code a été lu.

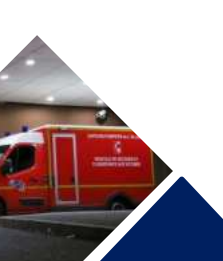

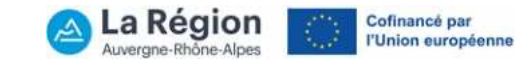

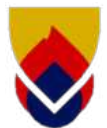

#### 2 possibilités :

- Pour le C/A VSAV, qui a choisi l'option « Effacer la victime de la tablette une fois transférée », la page d'accueil est purgée.
- Pour l'ISP, qui a choisi l'option
   « Conserver la victime dans la tablette »,
   l'intervention en cours reste présente sur la page d'accueil.

| Transfert de bilans                                                      |
|--------------------------------------------------------------------------|
| Recevoir un bilan nar 46<br>Choisir l'interve Réception de bilan stime : |
| Nouvelle in     Fermer     Itelin a ber da des     Fermer                |
| Recent                                                                   |
|                                                                          |
|                                                                          |
|                                                                          |
|                                                                          |

27.9

#### B Transfert intra-tablette

Ce mode de transfert permet de transmettre les données sans changer de tablette en cas de panne de la tablette du destinataire ou d'absence de réseau 4G.

|                                              | <b>O</b>  | UrgSAP 🙂                                                                              |                                                                                                    |
|----------------------------------------------|-----------|---------------------------------------------------------------------------------------|----------------------------------------------------------------------------------------------------|
| 23/10/2022 13H38 - 4540                      | 0         | 17/10/2023 128994 - 12 - YZEURE                                                       | Echanger un bilan dans la tablette<br>Veuillez entrer le login de l'utilisateur qui recevra ce<br>bilan dans la tablette.                                                                                                    |
|                                              |           | Transfert de bilans.<br>Envoyer un bilan<br>(610) Par 4G<br>Est Dans la même tablette | Cholair le bilan à copier :<br>Attention : si un bilan a pussieurs victimes, toutes<br>le victimes seront copiées.<br>Intervention : 17/10/2023 12H04 - 12 - VZEURE<br>Cholsir une option :<br>Effacer votre fiche une fois transférée (le dossier<br>change de main)<br>Conserver votre fiche (le dossier est dupliqué)<br>Transférer |
|                                              |           |                                                                                       | <ul> <li>L'émetteur choisit le login<br/>du destinataire (matricule<br/>puis le bilan à copier.</li> </ul>                                                                                                    |
| L'émetteur appui sur le pictogramme situé su | e<br>r le | <ul> <li>L'émetteur appui sur la<br/>ligne « Dans la même</li> </ul>                  | <ul> <li>Pour le C/A VSAV,</li> <li>choisir l'option « Effacilitation de la tablette</li> </ul>                                                                                                    |
| bandeau bas.                                 |           | tablette ».                                                                           | <ul> <li>une fois transférée ».</li> <li>Pour l'ISP, choisir l'option</li> </ul>                                                                                                    |

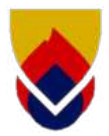

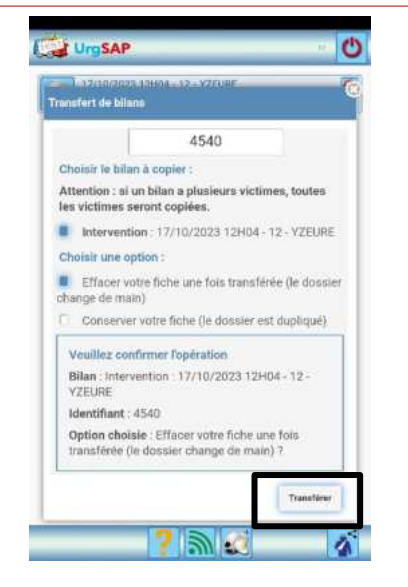

 L'émetteur confirme le transfert en appuyant sur « Transférer ».

| Call Annual and a contract                           |                                                                                |  |
|------------------------------------------------------|--------------------------------------------------------------------------------|--|
| Transfert de bilans                                  |                                                                                |  |
|                                                      | 4540                                                                           |  |
| Choisir le bilar                                     | n à copier :                                                                   |  |
| Attention : si u<br>les victimes se                  | un bilan a plusieurs victimes, toutes<br>eront copiées.                        |  |
| Intervention                                         | on : 17/10/2023 12H04 - 12 - VZEURE                                            |  |
| Choi Echange                                         | er un bilan dans la tablette                                                   |  |
| Le bitan a<br>le compte                              | ele copie. Vous devez vous logguer avec spier<br>de l'utilisateur destinatare. |  |
| C                                                    | Fermer }                                                                       |  |
| Vienillas com                                        | former Pondention                                                              |  |
|                                                      |                                                                                |  |
|                                                      | our oppuio sur                                                                 |  |
| 'ómotta                                              |                                                                                |  |
| 'émette                                              | eur appuie sur                                                                 |  |
| 'émette<br>ferme                                     | r».                                                                            |  |
| 'émette<br>ferme                                     | r».                                                                            |  |
| 'émette<br>ferme<br>our l'IS                         | r ».<br>P, vérifier                                                            |  |
| 'émette<br>ferme<br>our l'IS<br>exactite             | r ».<br>P, vérifier<br>ude des données                                         |  |
| 'émette<br>ferme<br>our l'IS<br>exactite<br>uis clôt | r ».<br>P, vérifier<br>ude des données<br>turer son                            |  |
| 'émette<br>ferme<br>our l'IS<br>exactite<br>uis clôt | r ».<br>P, vérifier<br>ude des données<br>turer son                            |  |

- 0
- Pour le C/A, se déconnecter avant de donner la tablette au destinataire.

déconnecter.

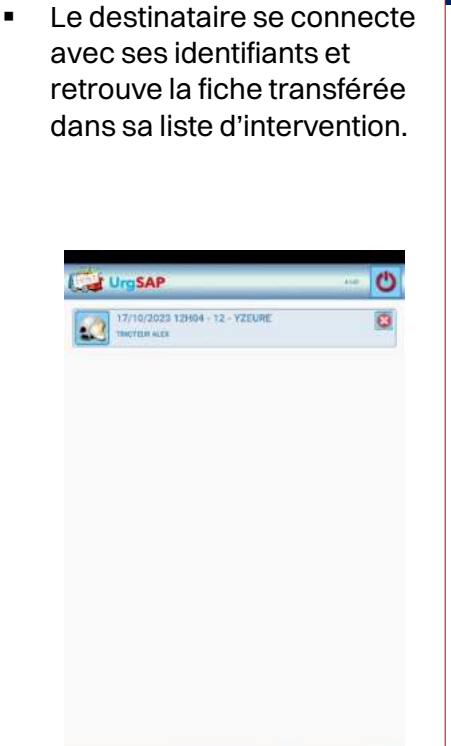

2 3 2

15

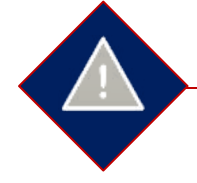

### **Risques et contraintes**

Le choix de la procédure de transfert dépend de la disponibilité des tablettes et/ou de la couverture réseau.

La suppression des données par les C/A VSAV lors des transferts de fiche permet d'éviter les doublons (création de 2 victimes) si l'ISP ne réalise pas le transport.

L'ISP, quant à lui, doit renseigner un compte-rendu dans la fiche victime même si le transport n'est pas para-médicalisé.

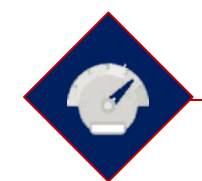

# Critères d'efficacité

L'application indique par notifications lorsque les transferts sont effectifs.

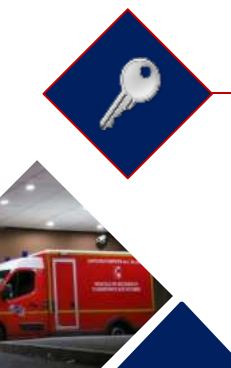

# Points clés

Néant.

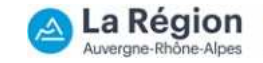

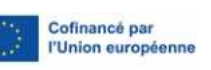

Directives Secours et Soins d'Urgence Aux Personnes / Version 2024-1